### Importer des utilisateurs en masse

by LegalBox

### Importer des utilisateurs en masse

Connectez-vous en tant qu'administrateur puis cliquez sur l'onglet « administration » en haut à gauche de l'interface (l'explication suivante correspond à la version 4.1)

|                               | Accueil Contact Administration |               |                 |                       |            |                           |               |                    |              |  |  |  |
|-------------------------------|--------------------------------|---------------|-----------------|-----------------------|------------|---------------------------|---------------|--------------------|--------------|--|--|--|
|                               | Organisation                   | 8<br>Personne | E<br>Délégation | <u>S</u><br>Connectés | CRON       | <b>%</b><br>Configuration | Autoform      | C<br>Notifications | Habilitation |  |  |  |
| Hub Electronique de Documents |                                | Licence       |                 | Connexion             | Monitoring |                           | Configuration | et Outils systèm   | e            |  |  |  |
|                               |                                |               |                 |                       |            |                           |               |                    |              |  |  |  |

Pour accéder à toutes les **fonctions de paramétrage** de votre organisation, rendez-vous sur le menu de votre en organisation en cliquant sur le **bouton « organisation » puis double-cliquez sur le nom de votre organisation** dans la liste :

#### Importer des utilisateurs en masse - 04-27-2016

by LegalBox - http://documentation.legalbox.com

|                               | Accueil Contact Administrat    | ion                            |                         |                                                   |                            |                   | Admin Admin |
|-------------------------------|--------------------------------|--------------------------------|-------------------------|---------------------------------------------------|----------------------------|-------------------|-------------|
| Hub Electronique de Documente | Organisation,<br>Licence       | égation Connectés<br>Connexion | CRON Conf<br>Monitoring | So Ellipsi<br>Iguration Autoform<br>Configuration | Notifications Habilitation | ~                 |             |
| Organisations ×               |                                |                                |                         |                                                   |                            |                   |             |
| Rechercher par :              |                                |                                | Rechercher Ajouter      |                                                   |                            |                   | 40 résulta  |
| Nom                           | Email                          | Numéro d'identification        | Téléphone               | V                                                 | /ille                      | Référence externe | Id          |
|                               |                                |                                |                         |                                                   | anta                       |                   | -           |
| undeat Intercommunal Eren     |                                |                                |                         |                                                   | laam                       |                   | 0455        |
| and Griffing                  |                                |                                |                         |                                                   | -                          |                   | 6216        |
| distrans mission              |                                |                                |                         |                                                   | ARCS .                     |                   | 5458        |
| Reg                           |                                |                                |                         |                                                   | anta .                     |                   | 6752        |
| The off-pinal                 |                                | 21880162300018                 |                         |                                                   | pinal                      |                   | 6713        |
| Re de Courbevole              | contact@olife.courberois.ht    | 21020020400004                 | 01 71 05 75             |                                                   | conference in              |                   | 6760        |
| Barda Fratida-Franca          |                                |                                |                         |                                                   | ot-de-France               |                   |             |
| Be de l'Incipaltal            |                                |                                |                         |                                                   | Tecquilial                 |                   | 00.25       |
| He de la Courrence            | Withing Lankreigh-Barla-court. | 21030027400012                 | 86.25 77 55             | 10 k                                              | a Courrence                |                   | 0.001       |
| 2 STRACT Matte de Vince       | contact@beclars-text h         |                                |                         |                                                   | Notion .                   |                   | 5434        |
| COURRIER] LEGAL-BOX SAS       | contact@demo.fr                |                                | 02 54 58 41             | 41 B                                              | Blois                      |                   | 5406        |
| TOP LA BALLE                  |                                |                                |                         |                                                   | Tashican.                  |                   | 10.00       |
|                               |                                |                                |                         |                                                   |                            |                   |             |
|                               |                                |                                |                         |                                                   |                            |                   |             |
|                               |                                |                                |                         |                                                   |                            |                   |             |

### 1. Créer son fichier d'utilisateurs

Avant d'importer le fichier dans l'interface, il faut le modifier avec vos informations.

Pour cela, téléchargez le fichier excel suivant : - template import user -

Une fois le fichier modifié, enregistrez-le dans votre ordinateur.

Pour modifier le document, vous trouverez ci-dessous l'explication pour remplir chaque colonne:

 ${\boldsymbol{\mathsf{ \ \ }}} \mathbf{ID} \mathrel{\boldsymbol{\mathsf{ \ \ }}} :$  Laissez ce champ vide

"ID PROJECT TYPE": Insérez le chiffre "4"

"CIVILITÉ": Indiquez la civilité de l'utilisateur ? "Monsieur", "Madame", "Mademoiselle"

"NOM": Nom de l'utilisateur

"PRÉNOM" : Prénom de l'utilisateur

"FONCTION": Laissez ce champ vide

"EMAIL": email de l'utilisateur

"STATUT DU COMPTE": Indiquez le statut "valide"

"**IDENTIFIANT**": identifiant que l'utilisateur utilisera pour se connecter à son compte (par ex: prenom.nom)

"MOT DE PASSE" : mot de passe de l'utilisateur pour se connecter à son compte

**"RÔLES"**: Indiquez le nom du rôle de l'utilisateur qui permettra de lui débloquer certaines habilitations. Les rôles que vous pouvez insérer ? "Paraph Responsable" et "Paraph Administrateur fonctionnel" (si vous souhaitez mettre plusieurs rôles, il faut les séparer par un " ; " dans le champ, ex: "Paraph Responsable; Paraph Administrateur fonctionnel")

"GÉNÉRATION DE CERTIFICAT" : indiquez "oui"

"SERVICE" : indiquez le nom du service comme indiqué dans l'interface

"POSTE": indiquez le nom du poste de l'utilisateur

"DÉPEND DE": Indiquez le mail du responsable N+1 de l'utilisateur

"RÉFÉRENCE EXTERNE" : indiquez une référence externe (facultatif)

Retournez ensuite sur l'interface pour importer ce document .

### 2. Importer le fichier des utilisateurs

Pour ajouter le fichier d'utilisateurs, il faut vous rendre sur l'onglet « Personne » :

# **Importer des utilisateurs en masse - 04-27-2016** by LegalBox - http://documentation.legalbox.com

|                               | Accueil Co     | ontact Admi    | nistration       |                 |                |                            |               |                    |                     |                    | Admin Admin |
|-------------------------------|----------------|----------------|------------------|-----------------|----------------|----------------------------|---------------|--------------------|---------------------|--------------------|-------------|
|                               | Organisation   | 8<br>Personne  | Délégation       | 2.<br>Connectés | CRON           | <b>So</b><br>Configuration | Autoform      | A<br>Notifications | Habilitation        |                    |             |
| lub Electronique de Documents |                | Licence        |                  | Connexion       | Monitoring     |                            | Configuration | et Outils systèm   | e                   |                    |             |
| Organisations × [COURRIE      | ER] LEGAL-BO   | X SAS ×        |                  |                 |                |                            |               |                    |                     |                    |             |
| Identité Personnes Sen        | vices Délé     | gations Par    | ramètres Mi      | ultimedia Signa | tures numériqu | es Contacts                | Liste des Au  | utoforms Noti      | fications par email | Groupe de contacts |             |
| Modifier                      |                |                |                  |                 |                |                            |               |                    |                     |                    |             |
| Données administratives       |                |                |                  |                 |                |                            |               |                    |                     |                    |             |
| Raiso                         | n sociale :    | COURRIER] LE   | GAL-BOX          |                 |                |                            |               |                    |                     |                    |             |
| Nun                           | néro siret :   |                |                  |                 |                |                            |               |                    |                     |                    |             |
| Numéro TVA intracomm          | unautaire :    |                |                  |                 |                |                            |               |                    |                     |                    |             |
| Type d'org                    | anisation : 🧃  | Acheteur publ  | lic O Entreprise | 9               |                |                            |               |                    |                     |                    |             |
| Identité                      |                |                |                  |                 |                |                            |               |                    |                     |                    |             |
|                               | Email : c      | ontact@demo.f  | ŕr               |                 |                |                            |               |                    |                     |                    |             |
| T                             | éléphone : 0   | 2 54 58 41 41  |                  |                 |                |                            |               |                    |                     |                    |             |
|                               | Fax: 0         | 2 54 58 42 13  |                  |                 |                |                            |               |                    |                     |                    |             |
| Adress                        | e internet : h | ttp://www.demo | ).fr             |                 |                |                            |               |                    |                     |                    |             |
| Référence                     | e externe :    |                |                  |                 |                |                            |               |                    |                     |                    |             |
| Référence ex                  | terne AP :     |                |                  |                 |                |                            |               |                    |                     |                    |             |

• Cliquez sur le bouton « importer »

# **Importer des utilisateurs en masse - 04-27-2016** by LegalBox - http://documentation.legalbox.com

|                              | Accueil Contact      | Administration |                 |                |               |               |                  |                     |                    | Admin Adm |
|------------------------------|----------------------|----------------|-----------------|----------------|---------------|---------------|------------------|---------------------|--------------------|-----------|
|                              | <b>a</b> 2           |                | &               |                | So            |               | Ą                |                     | 80                 |           |
|                              | Organisation Perso   | nne Délégation | Connectés       | CRON           | Configuration | Autoform      | Notifications    | Habilitation        | Facturation        |           |
| ub Electronique de Documents | Licen                | e              | Connexion       | Monitoring     |               | Configuration | et Outils systèm | e                   | Abonnements        |           |
| Organisations × [COUR        | Rier] Legal-Box Sas  | ×              |                 |                |               |               |                  |                     |                    |           |
| Identité Personnes           | Services Délégations | Paramètres M   | ultimedia Signa | tures numériqu | es Contacts   | Liste des Au  | toforms Noti     | fications par email | Groupe de contacts |           |
| Ajouter Importer Expo        | rter Contient :      |                | Rechercher      |                |               |               |                  |                     |                    |           |
| d Nom                        |                      | Email          |                 | Télépho        | ne            |               | Ville            |                     | Référence exter    | ne        |
|                              |                      |                |                 |                |               |               |                  |                     |                    |           |
|                              |                      |                |                 |                |               |               |                  |                     |                    |           |
|                              |                      |                |                 |                |               |               |                  |                     |                    |           |
|                              |                      |                |                 |                |               |               |                  |                     |                    |           |
|                              |                      |                |                 |                |               |               |                  |                     |                    |           |
|                              |                      |                |                 |                |               |               |                  |                     |                    |           |
|                              |                      |                |                 |                |               |               |                  |                     |                    |           |

- La fenêtre d'import s'ouvre
- Cliquez sur "parcourir" pour charger le fichier excel d'import d'utilisateurs :

# **Importer des utilisateurs en masse - 04-27-2016** by LegalBox - http://documentation.legalbox.com

|      | 8        |     | 2      |          |       | 000    | 8        | À      |        |       | So       |           |
|------|----------|-----|--------|----------|-------|--------|----------|--------|--------|-------|----------|-----------|
| JĻ   |          |     |        |          |       |        |          |        |        |       |          | $\otimes$ |
|      |          |     |        |          |       | Par    | courir   |        |        |       |          |           |
| )X S | Civilité | Nom | Prénom | Fonction | Email | Statut | Identifi | Mot de | Génére | Nom d | Nom d    | Email     |
| gat  |          |     |        |          |       |        |          |        |        |       |          |           |
|      |          |     |        |          |       |        |          |        |        |       |          |           |
|      |          |     |        |          |       |        |          |        |        |       |          |           |
|      |          |     |        |          |       |        |          |        |        |       |          |           |
|      |          |     |        |          |       |        |          |        |        |       |          |           |
|      |          |     |        |          |       |        |          |        |        |       |          |           |
|      |          |     |        |          |       |        |          |        |        |       |          |           |
|      |          |     |        |          |       |        |          |        |        |       |          |           |
|      |          |     |        |          |       |        |          |        |        |       |          |           |
|      |          |     |        |          |       |        |          |        |        |       |          |           |
|      |          |     |        |          |       |        |          |        |        |       |          |           |
|      |          |     |        |          |       |        |          |        |        |       | Importer | Fermer    |

• Une fois le fichier téléchargé, cliquez sur le bouton "importer"

| <br>     |        |   |
|----------|--------|---|
| Importer | Fermer | ļ |
|          |        |   |
|          |        |   |

Copyright © 2015 LegalBox, Tous droits réservés.